# ISE Administrationの証明書またはスマートカー ドベースの認証の設定

## 内容

概要
 前提条件
 要件
 使用するコンポーネント
 設定
 ネットワーク図
 ISEのActive Directoryへの参加
 ディレクトリグループの選択
 管理アクセスのためのActive Directoryパスワードベース認証の有効化
 外部IDグループの管理グループへのマッピング
 信頼できる証明書のインポート
 証明書認証プロファイルの設定
 クライアント証明書ベース認証の有効化
 確認
 トラブルシュート

## 概要

このドキュメントでは、Identity Services Engine(ISE)管理アクセス用にクライアント証明書ベー スの認証を設定する方法について説明します。この例では、ISE管理者がユーザ証明書に対して 認証を行い、Cisco Identity Services Engine(ISE)管理GUIへの管理者アクセスを取得します。

# 前提条件

#### 要件

次の項目に関する知識があることが推奨されます。

- •パスワードおよび証明書認証のためのISE設定。
- Microsoft Active Directory(AD)

#### 使用するコンポーネント

このドキュメントの情報は、次のソフトウェアとハードウェアのバージョンに基づいています。

- Cisco Identity Services Engine(ISE)/ $(- \vec{v} = 2.6)$
- ・Windows Active Directory(AD)Server 2008リリース2
- •証明書

このドキュメントの情報は、特定のラボ環境にあるデバイスに基づいて作成されました。このド

キュメントで使用するすべてのデバイスは、初期(デフォルト)設定の状態から起動しています 。ネットワークが稼働中の場合は、設定が及ぼす潜在的な影響を十分に理解しておいてください 。

### 設定

このセクションでは、Cisco ISE管理GUIへの管理アクセス用の外部IDとしてクライアント証明書 またはスマートカードを設定します。

#### ネットワーク図

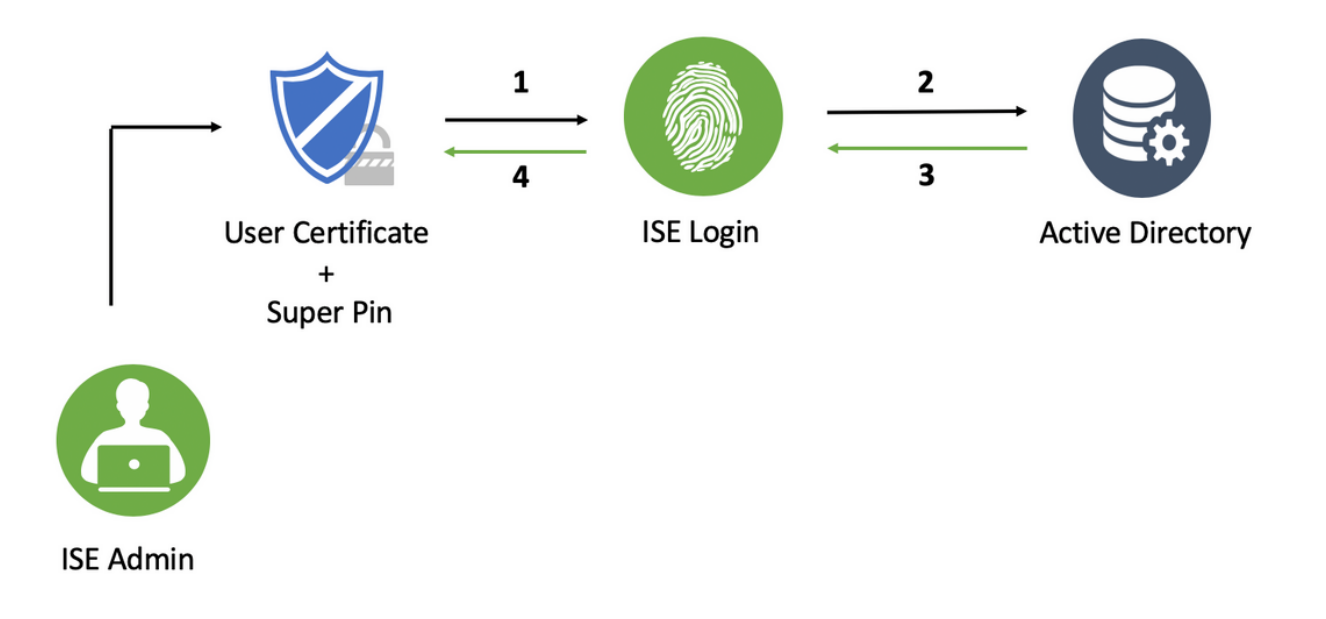

#### ISEのActive Directoryへの参加

- 1. Administration > [Identity Management] > [External Identity Sources] > [Active Directory]。
- 2. Cisco ISEで結合ポイント名とADドメイ**ンを持つActive Directory**イン**スタンスを**作成します。
- 3. [Submit] をクリックします。

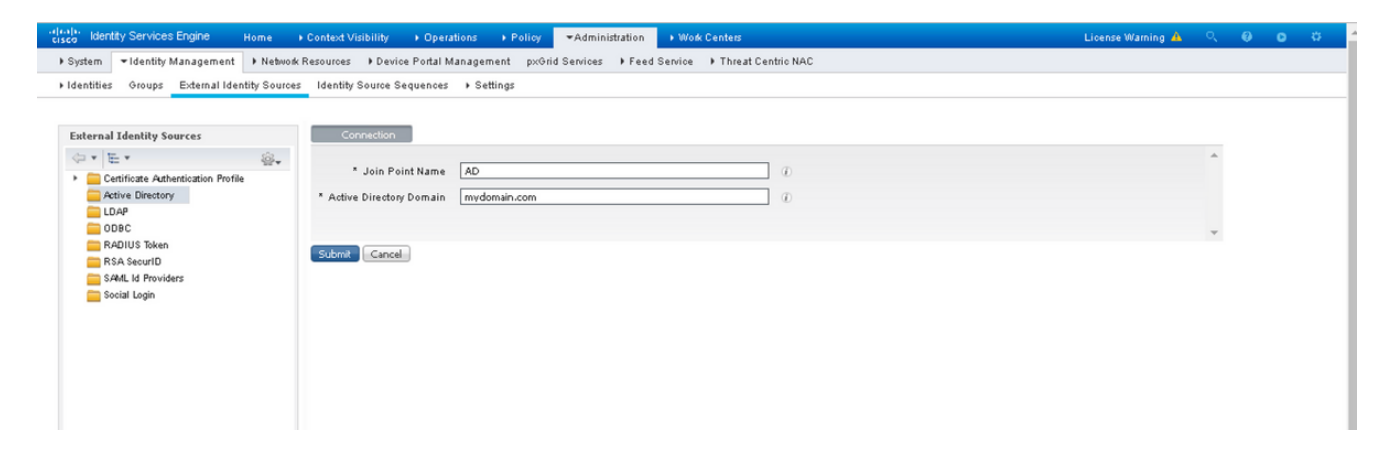

4. プロンプトで、すべてのノードに適切なユーザ**名とパ**スワードを追加します。

| ciaco Identity Services Engine Home I         | ontext Visibility + Operations + Policy                                                                                                    | Administration > Work Centers                                                                                      |                              | License Warning 🔺 | ् 6 | 0 | - ¢ |  |  |  |  |  |
|-----------------------------------------------|----------------------------------------------------------------------------------------------------|----------------------------------------------------------------------------------------------------|------------------------------|-------------------|-----|---|-----|--|--|--|--|--|
| System      Identity Management      Network  | sources                                                                                                    | ervices                                                                                                    |                              |                   |     |   |     |  |  |  |  |  |
| + Identities Groups External Identity Sources | Identities Groups External Identity Sources Identity Sources Identity Identity |                                                                                                    |                              |                   |     |   |     |  |  |  |  |  |
| Esternal Identity Sources                     | Connection Whitelisted Domains  * Join Point Name AD  * Active Directory Domain mydomain.com                                                                                                    | PassiveID Groups Attributes                                                                                        | Advanced Settings            |                   |     |   | *   |  |  |  |  |  |
| COBC COBC                                     | Join of Leave Viest User ODiagnostic Tool                                                                                                    | Remesti i able                                                                                                    | 014                          |                   |     |   |     |  |  |  |  |  |
| RADIUS Token                                  | ise2.mydomain.com STANDALC                                                                                                    | ONE Operational WIN-58UQFTHFNIP.myd                                                                                | omai Default-First-Site-Name |                   |     |   |     |  |  |  |  |  |
| 🥁 svélu la providers<br>🚰 Social Login        | Join Domain<br>Please specify the crede<br>* AD Use<br>*<br>© Specify Organization<br>© Store Crede                                                                                                    | entials required to Join ISE node(©) to the Active Directory<br>r Name ⊕ [<br>P assword<br>al Unit ⊕<br>fentials ⊕ | Domain.                      |                   |     |   |     |  |  |  |  |  |

5. [Save] をクリックします。

#### ディレクトリ グループの選択

- 1. 外部の管理者グループを作成し、Active Directoryグループにマッピングします。
- 2. Administration >[Identity Management] > [External Identity Sources] > [Active Directory] > [Groups] > [Select Groups from Directory]。
- 3. 管理者が属する少なくとも1つのADグループを取得します。

| es | Identity Source Sequences + Settings                     |                                            |            |  |
|----|----------------------------------------------------------|--------------------------------------------|------------|--|
|    | Select Directory Groups                                  |                                            | ×          |  |
|    | This dialog is used to select groups from the Directory. |                                            |            |  |
|    | Domain mydomain.com                                      | *                                          |            |  |
|    | Name Filter *ISE-* SID Filter *                          | Type Filter ALL                            | · ·        |  |
|    | Retrieve Groups 2 Groups Retrieved.                      |                                            |            |  |
|    | C 🔽 Name 🔺 G                                             | Froup SID                                  | Group Type |  |
|    | mydomain.com/ISE-Admin S                                 | -1-5-21-4009324561-3650473562-621564990-1  | GLOBAL     |  |
|    | mydomain.com/Users/ISE-RO S                              | -1-5-21-4009324561-3650473562-621564990-11 | GLOBAL     |  |
|    |                                                          |                                            |            |  |
|    |                                                          |                                            | OK Cancel  |  |

4. [Save] をクリックします。

### 管理アクセスのためのActive Directoryパスワードベース認証の有効化

- 1. Active Directoryインスタンスを、以前にISEに参加したパスワードベースの認証方式として 有効にします。
- 2. 図に示すように、[Administration > [System] > [Admin access] > [Authentication]を選択しま す。

| cisco Identity Services Engine     | Home + Context Visibility + Operations + Policy - Administration + Work Centers                            |
|------------------------------------|----------------------------------------------------------------------------------------------------|
| ▼ System → Identity Management     | Network Resources     Povice Portal Management     pxGrid Services     Feed Service     Threat Centric NAC |
| Deployment Licensing + Certific    | cates → Logging → Maintenance Upgrade → Backup & Restore ▼Admin Access → Settings                          |
| Authentication                     | Authentication Method Password Policy Account Disable Policy Lock/Suspend Settings                         |
| ▶ Authorization                    | Authentication Type                                                                                        |
| <ul> <li>Administrators</li> </ul> | Password Based     * Identity Source AD:AD     *                                                           |
| <ul> <li>Settings</li> </ul>       |                                                                                                    |
|                                    | O Client Certificate Based                                                                                 |
|                                    |                                                                                                    |
|                                    | Save Reset                                                                                                 |
|                                    |                                                                                                    |

3. [Save] をクリックします。

注:証明書ベースの認証を有効にするには、パスワードベースの認証設定が必要です。証明

書ベースの認証を正常に設定した後、この設定を元に戻す必要があります。

#### 外部IDグループの管理グループへのマッピング

この例では、外部ADグループがデフォルトのAdminグループにマッピングされています。

- 1. [Administration] > [System] > [Admin Access] > [Administrators]の順に選択します。[Admin Groups] > [Super admin]。
- 2. [Type]を[External]に選択し、[External groups]の下のADグループを選択します。

| cisco Identity Services Engine   | Home + Context Visibility                                | Operations     Policy                  | →Administration → Wor       | k Centers                    | L        | icense W |
|----------------------------------|----------------------------------------------------------|----------------------------------------|-----------------------------|------------------------------|----------|----------|
| ▼ System → Identity Management   | Network Resources     Dev                                | vice Portal Management p×Grid          | Services + Feed Service     | ▶ Threat Centric NAC         |          |          |
| Deployment Licensing + Certifi   | ates ⊧Logging ⊧Mainten                                   | nance Upgrade ⊧Backupℜ                 | estore •Admin Access        | <ul> <li>Settings</li> </ul> |          |          |
| Authentication     Authorization | Admin Groups > System Adm<br>Admin Group<br>* Name Syste | nin<br>em Admin                        |                             |                              |          |          |
| ▼ Administrators                 | Description Acces                                        | ss permission for Operations tab. Incl | udes System and data access | permission for Admin Gr      | oups. // |          |
| Admin Users                      | Type 🗹 Ext                                               | ternal                                 |                             |                              |          |          |
| Admin Groups                     | External Identity Source                                 |                                        |                             |                              |          |          |
| <ul> <li>Settings</li> </ul>     | Name : AD                                                |                                        |                             |                              |          |          |
|                                  |                                                          |                                        |                             |                              |          |          |
|                                  | 🕂 Add 👻 🗙 Delete                                         |                                        |                             |                              | ·        |          |
|                                  | Status                                                   | Email Usernan                          | ne First Name               | e Last Name                  |          |          |
|                                  | Save Reset                                               |                                        |                             | No data ava                  | ilable   |          |

- 3. [Save] をクリックします。
- 4. Administration > System > Admin Access > Administrators > Admin Groups > Read Only Adminの順に選択します。
- 5. 図に示すように、[Type]**に[External]**を選択し、[**External groups]の下の**ADグループを選択し ます。

| cisco Identity Services Engine    | Home                                         | ibility + Operations          | ▶ Policy ▼Adminis            | tration 🔹 Work Cen  | nters              |     | License W |
|-----------------------------------|----------------------------------------------|-------------------------------|------------------------------|---------------------|--------------------|-----|-----------|
| ▼System → Identity Managemen      | t 🕨 Network Resources                        | Device Portal Manag           | ement p×Grid Services        | Feed Service        | Threat Centric NAC |     |           |
| Deployment Licensing + Certif     | icates ⊧Logging ⊧N                           | laintenance Upgrade           | ▶ Backup & Restore 💌         | Admin Access + Sett | tings              |     |           |
| Authentication<br>+ Authorization | Admin Groups > Read<br>Admin Group<br>* Name | Only Admin<br>Read Only Admin |                              |                     |                    |     |           |
| ▼ Administrators                  | Description                                  | Access Permission for ac      | min with read-only functiona | lity                |                    | 1   |           |
| Admin Users                       | Type                                         | External                      | ,                            | ,                   |                    |     |           |
| Admin Groups                      | Schemel Identify Cours                       | External                      |                              |                     |                    |     |           |
| ) Settings                        | Name : AD                                    | je                            |                              |                     |                    |     |           |
|                                   | ▼ External Groups                            | Ð                             |                              |                     |                    |     |           |
|                                   | * I mydomain.com                             | /Users/ISE-RO 🛛 😔 🕂           |                              |                     |                    |     |           |
|                                   | Member Users                                 |                               |                              |                     |                    |     |           |
|                                   | 🕂 Add 👻 🗙 Delete                             |                               |                              |                     |                    |     |           |
|                                   | Status                                       | 🕳 Email                       | Username                     | First Name          | Last Name          |     |           |
|                                   |                                              |                               |                              |                     | No data availa     | ble |           |
|                                   |                                              |                               |                              |                     |                    |     |           |
|                                   |                                              |                               |                              |                     |                    |     |           |
|                                   |                                              |                               |                              |                     |                    |     |           |
|                                   |                                              |                               |                              |                     |                    |     |           |
|                                   | Save Reset                                   |                               |                              |                     |                    |     |           |

6. [Save] をクリックします。

#### 信頼できる証明書のインポート

- 1. クライアント証明書に署名する認証局(CA)証明書をインポートします。
- 2. 選択 Administrator > System > Certificates > Trusted Certificate > Import.
- 3. [browse]をクリックし、CA証明書を選択します。
- 4. 図に示すように、[Trust for client authentication and Syslog]チェックボックスをオンにしま す。

| diale Identity Services Engine                                                                                                   | Home → Context Visibility → Operations → Policy ▼Administration → Work Centers                                                                               | License Warning 🔺 | ٩, | 0 0 | <b>)</b> ( |  |  |  |  |  |  |
|----------------------------------------------------------------------------------------------------|----------------------------------------------------------------------------------------------------|-------------------|----|-----|------------|--|--|--|--|--|--|
| System → I dentify Management → Network Resources → Device Portal Management pxOrid Services → Feed Service → Threat Centric NAC |                                                                                                    |                   |    |     |            |  |  |  |  |  |  |
| Deployment Licensing -Certificates +Logging +Maintenance Upgrade +Backup&Restore +AdminAccess +Settings                          |                                                                                                    |                   |    |     |            |  |  |  |  |  |  |
| Certificate Management<br>System Certificates<br>Trusted Certificates<br>OCSP Client Profile<br>Certificate Signing Requests     | Import a new Certificate into the Certificate Store  * Certificate File Choose File DCcomDCmymainWpem  Friendly Name  Tusted For: ①  Tusted For: ①           |                   |    |     |            |  |  |  |  |  |  |
| Certificate Periodic Check Setti  Certificate Authority                                                                          | Trust for authentication within ISE  Trust for client authentication and Syslog  Trust for authentication of Cisco Services  Validate Certificate Extensions |                   |    |     |            |  |  |  |  |  |  |
|                                                                                                    | Description Submit Cancel                                                                                                    |                   |    |     |            |  |  |  |  |  |  |

5. [Submit] をクリックします。

#### 証明書認証プロファイルの設定

1. クライアント証明書ベース認証用の証明書認証プロファイルを作成するには、 [Administration] > [Select]を選択します[Identity Management] > [External Identity Sources] > [Certificate Authentication Profile] > [Add]を選択します。

- 2. プロファイル名を追加します。
- 3. 証明書属性の管理者ユーザ名を含む適切な属性を選択します。
- ユーザのADレコードにユーザの証明書が含まれ、ブラウザから受信した証明書をADの証明書と比較する場合は、[Always perform binary comparison]チェックボックスをオンにして、 先に指定したActive Directoryインスタンス名を選択します。

| clash Identity Services Engine Home                                                                                                    | Context Visibility + Operations + Policy  Administration + Work Centers                       |
|----------------------------------------------------------------------------------------------------|-----------------------------------------------------------------------------------------------|
| System      Identity Management      Network                                                                                                    | Resources > Device Portal Management pxGrid Services > Feed Service > Threat Centric NAC      |
| Identities Groups External Identity Sources                                                                                                    | Identity Source Sequences + Settings                                                          |
| Identities Groups External Identity Sources External Identity Sources Certificate Authentication Profile AD DDAP ODBC RADIUS Token RSA SecurID SAML Id Providers Social Login | Identity Source Sequences                                                                     |
|                                                                                                    | Use Identity From 💿 Certificate Attribute Subject Alternative Name - Other Name 🝷 🛈           |
|                                                                                                    | O Any Subject or Alternative Name Attributes in the Certificate (for Active Directory Only) 🕡 |
|                                                                                                    | Match Client Certificate Against<br>Certificate In Identity Store 🕧 💿 Never                   |
|                                                                                                    | <ul> <li>Only to resolve identity ambiguity</li> </ul>                                        |
|                                                                                                    | Always perform binary comparison                                                              |
|                                                                                                    | Submit Cancel                                                                                 |

5. [Submit] をクリックします。

注:同じ証明書認証プロファイルをエンドポイントのIDベースの認証にも使用できます。

#### クライアント証明書ベース認証の有効化

1. 選択 [Administration] > [System] > [Admin Access] > [Authentication] > [Authentication Method Client Certificate Based]。

| cisco Identity Services Engine  | Home → Context Visibility → Oper      | ations + Policy - Administration + Work Centers                                                             |
|---------------------------------|---------------------------------------|----------------------------------------------------------------------------------------------------|
| ▼ System → Identity Management  | Network Resources     Device Portal N | danagement pxGrid Services + Feed Service + Threat Centric NAC                                              |
| Deployment Licensing + Certific | cates + Logging + Maintenance         | Enabling Client Certificate-Based Authentication will cause an application server restart on all deployment |
| Ø                               | Authentication Method                 | nodes. This will result in significant downtime for the system.                                             |
| Authentication                  | Authentication Type                   | Cancel                                                                                                    |
| ▼ Administrators                | O Password Based                      | S Identity Source (AD-AD)                                                                                   |
| Admin Users                     |                                       | Identity Source Net Net :                                                                                   |
| Admin Groups                    | Client Certificate Based              |                                                                                                    |
| Settings                        |                                       |                                                                                                    |
|                                 | Save Reset                            |                                                                                                    |
|                                 |                                       |                                                                                                    |

- 2. [OK] をクリックします。
- 3. 先ほど設定した証明書認証プロファイルを選択します。
- 4. Active Directoryインスタンス名を選択します。

| disco Identity Services Engine  | Home  Context Visibility  Operations  Policy  Administration  Work Centers                                 |  |
|---------------------------------|----------------------------------------------------------------------------------------------------|--|
| ▼ System → Identity Management  | Network Resources     Device Portal Management     pxGrid Services     Feed Service     Threat Centric NAC |  |
| Deployment Licensing + Certifi  | cates + Logging + Maintenance Upgrade + Backup & Restore - Admin Access + Settings                         |  |
| <b>O</b><br>Authentication      | Authentication Method Password Policy Account Disable Policy Lock/Suspend Settings                         |  |
| Authorization                   | Authentication Type                                                                                        |  |
| ▼ Administrators<br>Admin Users | O Password Based                                                                                           |  |
| Admin Groups<br>• Settings      | Client Certificate Based     * Certificate Authentication Profile     CAC_Login_Profile     *              |  |
|                                 | * Identity Source AD:AD                                                                                    |  |
|                                 | Save Reset                                                                                                 |  |

- 5. [Save] をクリックします。
- 6. 展開内のすべてのノードのISEサービスが再起動します。

| cisco Identity Services Engine | Home + Context Visibility + Operations + Policy  Administration + Work Centers                             |
|--------------------------------|----------------------------------------------------------------------------------------------------|
| ▼ System → Identity Management | Network Resources     Device Portal Management     pxGrid Services     Feed Service     Threat Centric NAC |
| Deployment Licensing + Certifi | cates + Logging + Maintenance The system will now restart.                                                 |
| 3<br>Authentication            | Authentication Method                                                                                      |
| Authorization                  | Authentication Type                                                                                        |
| ▼ Administrators               | O Password Based                                                                                           |
| Admin Users                    |                                                                                                    |
| Admin Groups                   | Client Catificate Based                                                                                    |
| <ul> <li>Settings</li> </ul>   | * Certificate Authentication Profile CAC_Login_Profile                                                     |
|                                | * Identity Source AD:AD T                                                                                  |
|                                | Save Reset                                                                                                 |

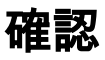

Application Serverサービスのステータスが**Running**に変わった後**に**、ISE GUI**へのア**クセスを確認 します。

**スーパー管理者ユーザ**:ISE GUIにログインするための証明書の選択を求めるプロンプトが表示 され、証明書がスーパー管理者外部IDグループのユーザ部分の場合はスーパー管理者権限が付与 されることを確認します。

C S Maiting for ise2.mydomain... ×

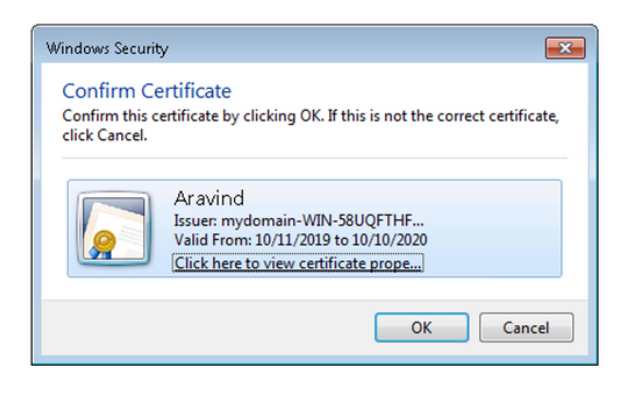

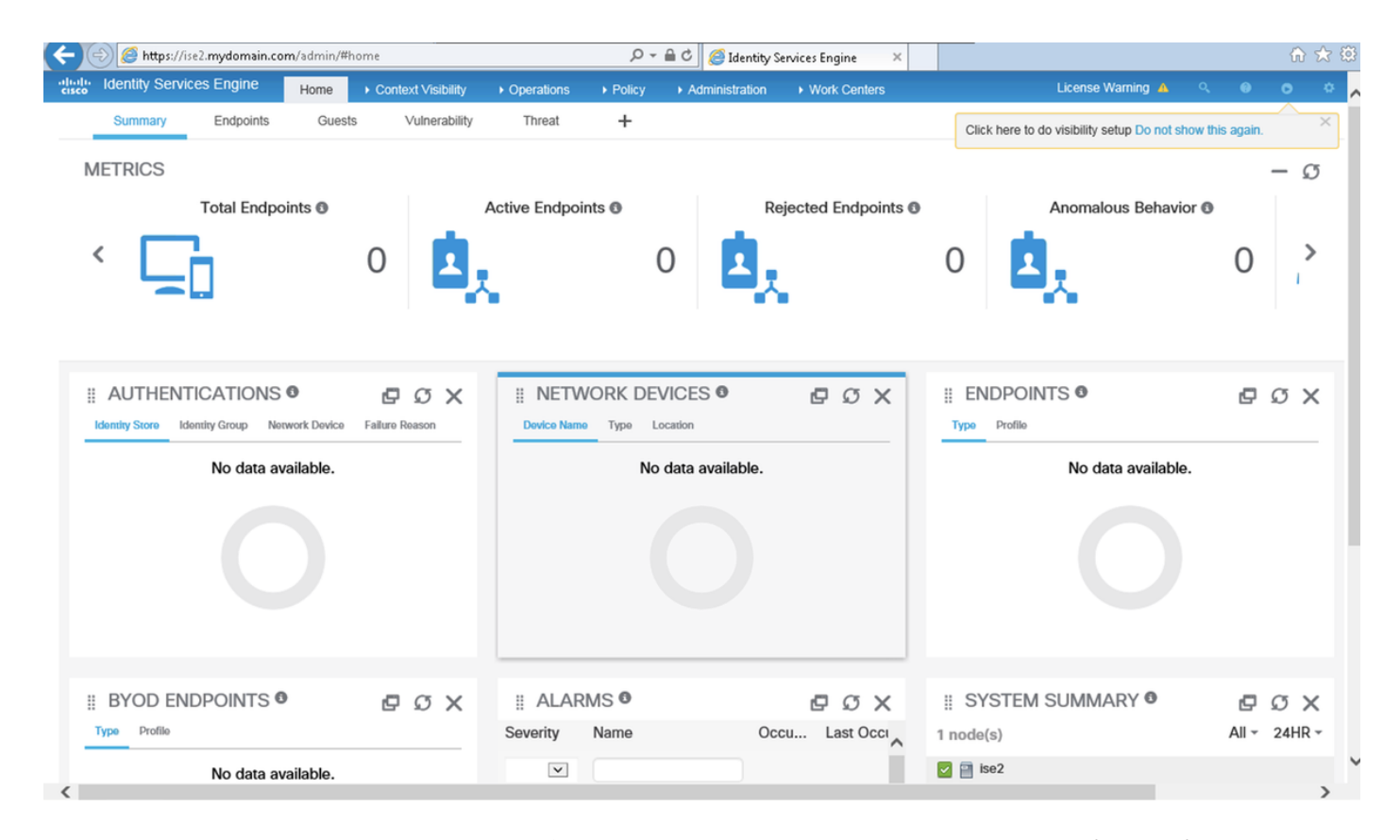

Read-only Admin User: ISE GUIにログインするための証明書の選択を求めるプロンプトが表示さ

# れ、証明書がRead-only Admin External Identityグループのユーザ部分の場合は、Read-only Admin権限が付与されることを確認します。

Attps://ise2.mydomain.com/

P - × ○ Waiting for ise2.mydomain... ×

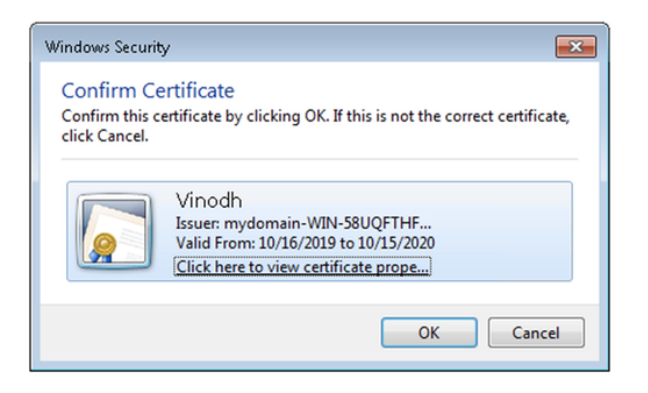

| ( ) ( https://ise2.mydomain.com/admin/ |                                                                         |             |                |                                                                                                    |                                       | ,P − í   | 🔒 🖒 🏉 Identity         | Services Engine ×                |            |                       |       | ሰ ደ    | 7 🛱 1 |
|----------------------------------------|-------------------------------------------------------------------------|-------------|----------------|----------------------------------------------------------------------------------------------------|---------------------------------------|----------|------------------------|----------------------------------|------------|-----------------------|-------|--------|-------|
| alı<br>cıs                             | dentity Servi                                                           | ces Engine  | Home           | ▶ Context Visibility                                                                                                    | <ul> <li>Operations</li> </ul>        | ▶ Policy | Administration         | <ul> <li>Work Centers</li> </ul> | Aread-O    | lly License Warning 🔺 | ٩     |        | • ^   |
|                                        | Summary                                                                 | Endpoints   | Guests         | Vulnerability                                                                                                    | Threat                                | +        |                        |                                  |            |                       |       | \$     | -     |
|                                        | METRICS                                                                 |             |                |                                                                                                    |                                       |          |                        |                                  |            |                       |       | - ø    |       |
|                                        | <                                                                       | Total Endpo | oints          | 0                                                                                                    | Active Endpoi                         | nts 🛛    |                        | lejected Endpoints ()            | 0          | nomalous Behavior 🖲   | 0     | >      |       |
|                                        | Identity Store     Identity Group     Network Device     Failure Reason |             | Failure Reason | III NETWORK DEVICES I     Image: Constraint of the second second se |                                       |          | ENDPOINTS Type Profile |                                  |            | σx                    |       |        |       |
|                                        |                                                                         | No data a   | vailable.      |                                                                                                    | No data available. No data available. |          |                        |                                  |            |                       |       |        |       |
|                                        |                                                                         |             |                |                                                                                                    |                                       |          |                        |                                  |            |                       |       |        |       |
|                                        | # BYOD EN                                                               | IDPOINTS (  | >              | ΒQΧ                                                                                                    | # ALAR                                | MS 🛛     |                        | eσx                              | # SYSTEM S | JMMARY <sup>©</sup>   | ø     | σx     |       |
|                                        | Type Profile                                                            |             |                |                                                                                                    | Severity                              | Name     | 0                      | ccu Last Occi                    | 1 node(s)  |                       | All - | 24HR - |       |
|                                        |                                                                         | No data a   | vailable.      |                                                                                                    | V                                     |          |                        |                                  | 🗹 📄 ise2   |                       |       |        | ~     |

**注**: Common Access Card(CAC)が使用中の場合、ユーザが有効なスーパーピンを入力する と、スマートカードはユーザ証明書をISEに提示します。

# トラブルシュート

1. application start ise safeコマンドを使用して、Cisco ISEを安全モードで起動します。これに

より、管理ポータルへのアクセス制御を一時的に無効にし、設定を修正し、application stop iseコマンドを使用してISEのサービスを再起動できます.

 [safe]オプションを使用すると、管理者が誤ってすべてのユーザのCisco ISE Adminポータル へのアクセスをロックアウトした場合の回復方法が提供されます。このイベントは、管理者 が[Administration] > [Admin Access] > [Settings] > [Access]ページで誤ったIPアクセスリスト を設定した場合に発生することがあります。safeオプションは証明書ペースの認証をバイパ スし、Cisco ISE Adminポータルにログインするためのデフォルトのユーザ名とパスワード 認証に戻ります。